# Company Virtual Shipping Setup

#### Prerequisite

You must have at least one Sales Order Station set up that you want to use for Virtual Shipping. See <u>How Do I Make a Station?</u>

#### Where is Virtual Shipping located?

• Sales > "Any New or Open" Sales Order

### Why & When Virtual Shipping is Used

Ship product without ever physcially having the item in stock. Use Virtual Shipping to mark a sales order as shipped when a supplier drop-ships or direct ships an item to your customer.

#### Virtual Shipping Setup (One-Time)

- 1. To Create a New **Sales Order Shipment Station** with Virtual Shipping enabled: **Company > Start a Task > New Station.** Name the new SO Shipment station VSHIP.
- 2. OR designate a current SO Shipping station to enable virtual shipping.
  - See <u>How Do I Make a Station?</u> for directions on how to make a new station.
- 3. Click the Station's Policies Tab.
- 4. Navigate to **Policies > Proces Type: SO Shipment > Group Defaults > Use Ship Date Default Selector.** Click the right-most checkbox.
- 5. In Policies > Process Type: SO Shipment > Group: Number Banks and Tags. In the right side empty space of the Virtual Ship Tag Number Bank row, click to select a number bank. In the Virtual Ship Tag Prefix, right-most column, type in a character to help differentiate these orders from standard orders. We recommend a V or VS.
  - To create a number bank reference <u>Manage Process Numbers</u>.
- Navigate to Policies > Process Type: SO Shipment > Group: Warn Allow > Allow Virtual Shipping from Outside Suppliers. Click the rightmost checkbox.
- 7. Navigate to Company > Policies > Process Type: Sales Order > Group: Virtual Shipment > Sales Order Virtual Shipment Station. Click the right-most checkbox to activate the dropdown options. Choose the Sales Order Shipping Station selected in step 2.
- 8. Navigate to Company > Policies > Process Type: Sales Order > Group: Warn Allow > Allow Virtual Shipping from Outside Suppliers.
- Now that all the policies are active, navigate to Company > Trading Partners > Supplier. Double-click the row of the supplier that requires virtual shipping.
- 10. Under the Supplier tab, click the **Virtual Shipping** checkbox to enable this trading partner to use virtual shipping.
  - A supplier may NOT have the Packout Run box and the Virtual Page 1 / 2

## Company

Shipping box checked. If you pack from the supplier and ship virtually, we recommend making another trading partner and making the virtual ship code begin with a **VS-.** 

11. Save and Close. Repeat steps 9 and 10 with as many suppliers as needed.

#### **Troubleshooting & Tips**

• Many of these policies are available at the Station and Company level.

Unique solution ID: #1091 Author: Melanie Jones Last update: 2017-05-05 00:55